## How to setup L2TP/IPsec with RADIUS Server (Windows 2008)

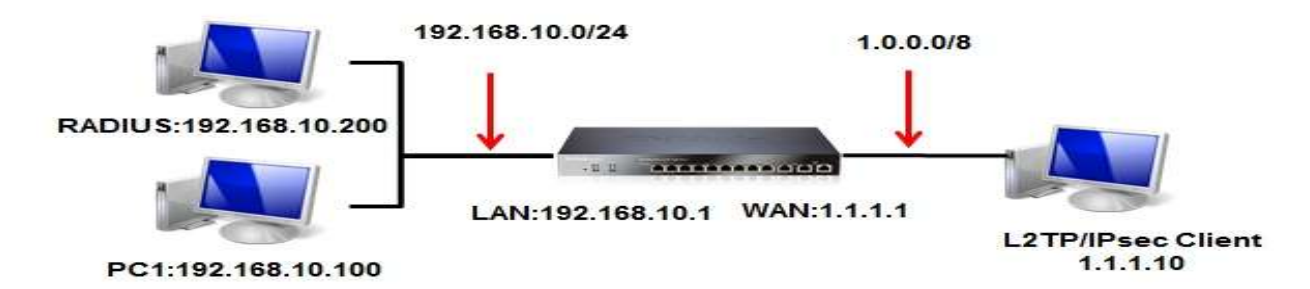

**Introduction:** The situation in my topology is when the VPN client try to build the tunnel with the DFL, the DFL will authenticate the client by RADIUS server which is located in it's LAN.

## Step:

1. Setup L2TP's server, pool, and RADIUS server in DFL's Address Book.

| 😪 marine 📲 Configuration - 📲 Tool                                                                                                    | is 🔹 💰 Status    | + Hantenance +                                       |                                                                |                                  | 🗳 Liigeid                      | 2 metp |
|----------------------------------------------------------------------------------------------------|------------------|------------------------------------------------------|----------------------------------------------------------------|----------------------------------|--------------------------------|--------|
| CPL-660E                                                                                                    | Addre            | <b>ss Book</b><br>se Book contains symbolic name     | s fur various types of addresses, indu                         | Sing IP networks and Ethemet NAC | alikesses.                     |        |
| Oate and Time     OBS     OBS     OBS     OBS     OBS     OBS                                                                                                    | 2 ANI +          | Name                                                 | Address -                                                      | Dear Auth Groups -               | Commonts -                     |        |
| DHCP Servers                                                                                                    | 2<br>2<br>4<br>5 | SIFnets<br>L2TP-Server<br>L2TP-Pool<br>Radius-Server | 0.0.0.0/0<br>10.0.0.1<br>10.0.0.10-10.0.0.20<br>192.168.10.200 |                                  | All possible network           | ta .   |
| Hardware Montoring     Hardware Montoring Setting     Wintelef      Advanced Settings     CP Settings     CP Settings     Cons. Timeout Settings     Cons. Timeout Settings     Cons. Timeout Settings     Cons. Timeout Settings     Cons. Timeout Settings     Cons. Timeout Settings     Cons. Timeout Settings     Cons. State Settings     Cons. Settings     Constant Settings     Constant Setti |                  |                                                      |                                                                | ( Right-                         | dict on a rowfor additional op | bons.  |

2. Setup IPsec's pre-shared key in Authentication Object.

| PSK (Pre-Share | d Key) authentication is | based on a shared secret that is known only by the parties involved.                    |    |
|----------------|--------------------------|-----------------------------------------------------------------------------------------|----|
| General        |                          |                                                                                         |    |
| 🔊 General      |                          |                                                                                         |    |
| Name: IPsec-I  | key                      |                                                                                         |    |
| Shared Secr    | et                       |                                                                                         |    |
| o Passphrase   |                          |                                                                                         | 38 |
| Shared Secret  |                          | Note! Existing secret will always be shown with 8 characters to hide the actual length. |    |
| Confirm Secret |                          |                                                                                         |    |

3. Setup IPsec interface, with following information. NOTE: Local Network: wan1\_ip

|                                                                                                    | S Pace                                                                                                    |
|----------------------------------------------------------------------------------------------------|----------------------------------------------------------------------------------------------------|
| LDAP<br>ILDAP<br>IKE Config Mode Pool                                                                                                    | General Authentication XAuth Routing IKE Settings Keep-alive Advanced                                                                 |
| HE Algorithms<br>Place Algorithms<br>HTTP Bannet Files<br>Rules<br>B 19 Roses<br>B 19 Roses<br>H 10 Roses<br>C 40 Cocess                                                                                                    | Nama: IPpec<br>Local Namedit: wanijap M<br>Rempte Notwerk: all-mete v<br>Remate Endpoint: (None) v<br>Encapsutation modal Transport v |
| Interfaces     Interfaces     I | Migorithms       RE Rigerithms       NE Litismic       28800                                                                          |
| PPTPL_2TP Servers     PPTPL_2TP Clients     Satch Management     Uniterbace Groups     PARP     Parters                                                                                                    | Prec Agorffreie: Maduum Sacods<br>Prec Lifetime: 3600 Seconds<br>Prec Lifetime: 0 Hadytus                                             |
| H OP/PS                                                                                                    | Comments                                                                                                    |
| User Authentication     Geocal User Databases     Adminusers     Qeocal (27P-db                                                                                                    | Commerte                                                                                                    |
| Accounting Servers                                                                                                    | OK Cancel                                                                                                    |

| An and the second                     | Psec     An Pace Lumes term is used to define Pase endpoint and will appear as a logical interface in the sector                                                                                                    |
|---------------------------------------|----------------------------------------------------------------------------------------------------|
| - UDAP                                | General Automatication Vieth Busines WEStellings Viets Size Advanced                                                                                                    |
| IKE Config Mode Pool                  | selectar methodation what methodate methodate weathered                                                                                                    |
| - D LBB                               | Authentication                                                                                                    |
| KE Algorithms                         | Call 2.20th Parallelina                                                                                                    |
| Psec Algorithms                       | 0                                                                                                    |
| HTTP Banner Files                     | Roof Certificate(#)                                                                                                    |
| E 🙀 Russ                              | Wallable Selected                                                                                                    |
| El- 🚦 IP Rules                        |                                                                                                    |
| an_to_wan1                            |                                                                                                    |
| GLACCESS                              |                                                                                                    |
|                                       |                                                                                                    |
| TUPOLAN                               |                                                                                                    |
| 10 iDise                              |                                                                                                    |
| AN ORF                                |                                                                                                    |
| -CR PPPaE                             | Gateway cartificate: (Norm)                                                                                                    |
| PPTP/LZTP Servers                     | Identification list (Nerver)                                                                                                    |
| PPTPA,2TP Cients                      |                                                                                                    |
| Switch Management                     | Pite-strand Key                                                                                                    |
| Thinterface Groups                    | Providence data Internet land                                                                                                    |
| ARP +                                 | and a set of the set of the set o |
| iti Ga Routing                        | O Local D                                                                                                    |
| E SP/1P9                              |                                                                                                    |
| E duser Authentication                | Local ID Type Auto M Selects the type of Local ID to use                                                                                                    |
| 🖯 🕜 Local User Databases              | Local D Value Specify the local identity of the turnel ID                                                                                                    |
| Adminüsers                            |                                                                                                    |
| 121P-dD                               |                                                                                                    |
| Citemal User Databases                | OK Cancel                                                                                                    |
| Mocconning general +                  |                                                                                                    |
|                                       |                                                                                                    |
|                                       |                                                                                                    |
| C C C C C C C C C C C C C C C C C C C | IPSec                                                                                                    |
| DAP                                   | and the second second second a second second s                                                                                                    |
| Contract Contract Node Mox            | General Authentication XAuth Routing IKE Settings Keep-alve Advanced                                                                                                    |
| INCE Algorithms                       | C) Poulling                                                                                                    |
| IDser Algorithms                      | 2 roung                                                                                                    |
| HTTP Banner Files                     | Addy CHCP, ONE shall don't single-nost classes                                                                                                    |
| El-18 Rules                           | Dimartically add route to the remote network when a furnel is established                                                                                                    |
| 😑 🛢 IP Rules                          |                                                                                                    |
| tan to want                           | Packet Sizes                                                                                                    |
| Access                                | Specify the size at which is fragment plainted packets (rather than fragmenting (Pave).                                                                                                    |
| El al Interfaces                      | Flainbert MTU   1420                                                                                                    |
| Ethernet                              |                                                                                                    |
| - EBVLAR                              | IP Addresses                                                                                                    |
| A DOF                                 | Automatically pick the address of a local interface that corresponds to the local net                                                                                                    |
| - M PPPoF                             | <ul> <li>Specify address manually</li> </ul>                                                                                                    |
| PPTP/L2TP Servers                     | (Paddress (mone)                                                                                                    |
| PPTPA_2TP Clients                     |                                                                                                    |
| - Setuh Management                    |                                                                                                    |
|                                       | OK Cantal                                                                                                    |
| #ARP #                                |                                                                                                    |
| E us Routing                          |                                                                                                    |
| H GIDP / IPS                          |                                                                                                    |
| E Guser Authentication                |                                                                                                    |
| es 😰 Local User Databases             |                                                                                                    |
| Adminusers                            |                                                                                                    |
| Colored Deer Databases                |                                                                                                    |
| Accounting Servers                    |                                                                                                    |
|                                       |                                                                                                    |

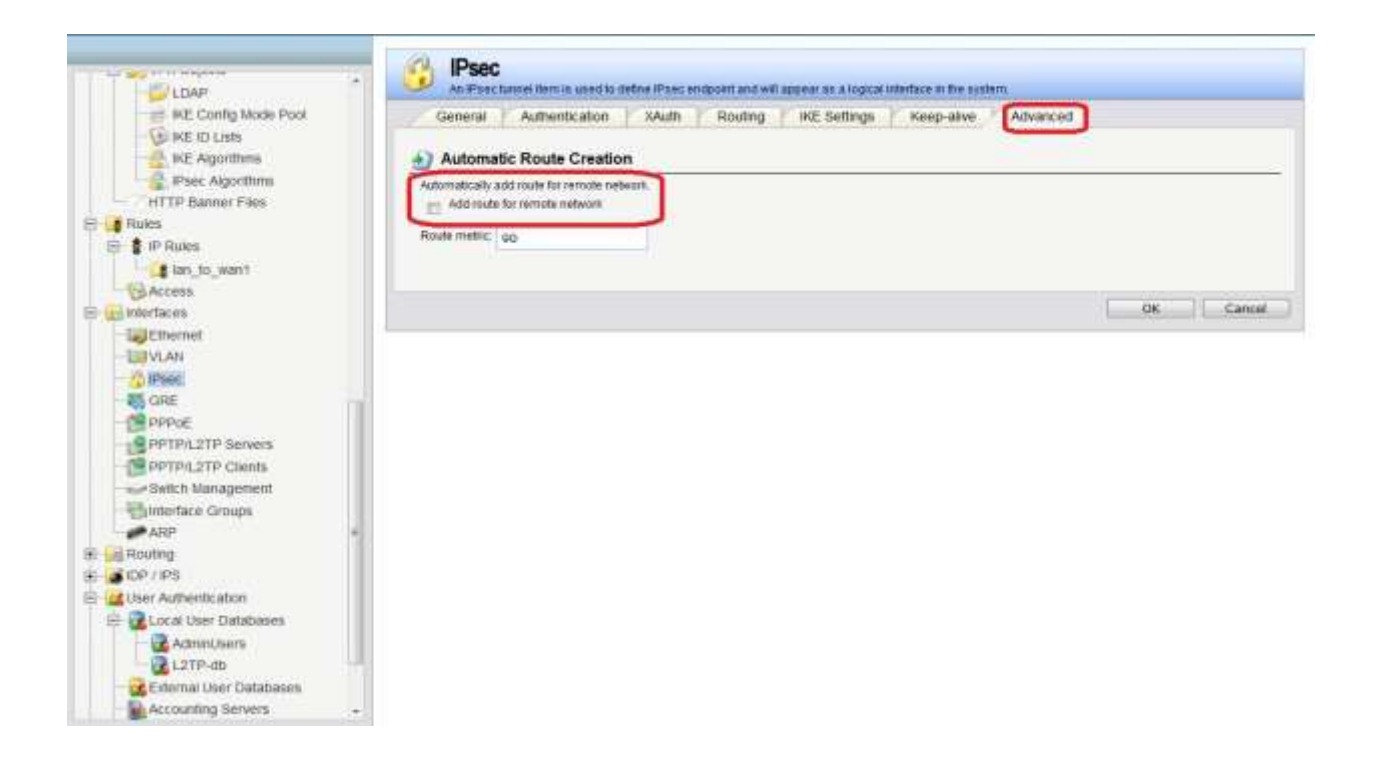

4. Setup L2TP's interface. NOTE: Outer interface filter: IPsec interface

| WIRE O LBB                         |                                  | erver interface bermin | ates PPF (Point to Po | int Protocol) Summels set | up over existing IP networks |           |
|------------------------------------|----------------------------------|------------------------|-----------------------|---------------------------|------------------------------|-----------|
| Pres Agonthem<br>HTTP Banner Files | General PPP Parameters Add Route |                        |                       |                           |                              |           |
| 🕀 🛊 P Ruies                        | Name                             | 1219-4                 |                       |                           |                              |           |
| Can_to_want                        | HouriP Addiss:                   | 12TP-Server            | ~                     |                           |                              |           |
| E interfaces                       | Tunnel Protocol                  | L21P                   | ¥.                    |                           |                              |           |
| Ethemet                            | Outer Interface Filter           | IPsec                  | Y                     |                           |                              |           |
| - Carlos Pisec                     | Server IP:                       | wan1_p                 | ~                     |                           |                              |           |
| - R GRE                            | ) Comments                       |                        | _                     |                           |                              |           |
| Sadch Management                   | Comments                         |                        |                       |                           | 10                           |           |
| Routing                            |                                  |                        |                       |                           |                              | OK Carcel |

| 350 Rf2 (U L1818               |                                                                                                    |                                                                                                    |
|--------------------------------|----------------------------------------------------------------------------------------------------|----------------------------------------------------------------------------------------------------|
| IKE Algorithms                 | APT (Tap) Tap) and the second second se                                                                                                    |                                                                                                    |
| Psec Algorithms                | General PPP Parameters Add Route                                                                                                    |                                                                                                    |
| - / HTTP Banner Files          |                                                                                                    |                                                                                                    |
| E S Rules                      |                                                                                                    |                                                                                                    |
| HI S IP Rules                  | Specify FUser Authentication Rules and to be used, and the encryption strengths allowed. Also specify the P address assignment an<br>information to based activity compared clarity.                                                                                                    | Id the DNS/WINS server                                                                                          |
| tan_to_want                    | my Use User Authentication Rules                                                                                                    |                                                                                                    |
| Ca Accesa                      | No. of the second second second second second second second second second second second second second second se                                                                                                    |                                                                                                    |
| El-unimentaces                 |                                                                                                    |                                                                                                    |
| Ethernet                       | AT Microsoft Point-to-Point Encryption (MPPE)                                                                                                    |                                                                                                    |
| - WLAN                         | 10 Nore                                                                                                    |                                                                                                    |
| - 🔅 Psec                       | (J) RC+40.54                                                                                                    |                                                                                                    |
| -RO GRE                        | IN RCASENE                                                                                                    |                                                                                                    |
| PPPoE                          |                                                                                                    |                                                                                                    |
| PPTP/L2TP Servers              | RE HC+ 120 bit                                                                                                    |                                                                                                    |
| PPTP%_2TP Cients               | Stateful UPPE Seas secure, use only for compatibility)                                                                                                    |                                                                                                    |
| Switch Management              |                                                                                                    |                                                                                                    |
|                                | P Pool                                                                                                    |                                                                                                    |
| ARP                            |                                                                                                    |                                                                                                    |
| 🗄 🙀 Routing                    | PPost L2TP-Post                                                                                                    |                                                                                                    |
| E DP / IPS                     |                                                                                                    |                                                                                                    |
| E 🛃 User Authentication        | Primary Secondary                                                                                                    |                                                                                                    |
| E Local User Databases 👘       | DNE (None) V (None)                                                                                                    |                                                                                                    |
| Adminüsers                     | Americana Disease)                                                                                                    |                                                                                                    |
| LITP-db                        | Handahana (Hanua) 🔤 (Anua)                                                                                                    |                                                                                                    |
| External User Databases        |                                                                                                    |                                                                                                    |
| Accounting Servers             |                                                                                                    |                                                                                                    |
| - Se User Authentication Rules |                                                                                                    | OK Carcel                                                                                                    |
| A Authoritecture Commun        |                                                                                                    |                                                                                                    |
|                                |                                                                                                    |                                                                                                    |
|                                |                                                                                                    |                                                                                                    |
| UP INE ILU LISIS               | L2TP-#                                                                                                    |                                                                                                    |
| - 2 KE Agonthma                | APPTICATION SHOP CONTRACTOR AND A CONTRACT AND A CONTRACT AND A CO |                                                                                                    |
| Psec Algorithms                | General PPP Parameters Add Route                                                                                                    |                                                                                                    |
| HTTP Banner Flere              | A) Filter                                                                                                    |                                                                                                    |
| E Bules                        | Restricts asterny. Destroyments and asternet at the added                                                                                                    |                                                                                                    |
| ten to want                    | Allowed filehours all-costs                                                                                                    |                                                                                                    |
| Access                         |                                                                                                    |                                                                                                    |
| 12 wierlaces                   | Proxy ARP                                                                                                    |                                                                                                    |
| Ethernel                       | Interface to ASP publicit the added round on.                                                                                                    |                                                                                                    |
| - LIII VLAN                    | Proxy ARP Interfaces                                                                                                    |                                                                                                    |
| - 20, 1005                     | Austicide Delected                                                                                                    |                                                                                                    |
| - CR PUPPO                     | L2TP-tan                                                                                                    |                                                                                                    |
| PPTP/L2TP Servers              | wanii                                                                                                    |                                                                                                    |
| THE PERTINE THE CLEARE         | wanz >>                                                                                                    |                                                                                                    |
| Switch Management              | 56                                                                                                    |                                                                                                    |
|                                |                                                                                                    |                                                                                                    |
| Alls                           |                                                                                                    |                                                                                                    |
| In the rest of the second      | Aware benefit ALL Wenfaces, including new ones.                                                                                                    |                                                                                                    |
| - CALIber Admentication        |                                                                                                    |                                                                                                    |
| El Cocal User Databases        |                                                                                                    | The second second second second second second second second second second second second second second second se |
| Administers                    |                                                                                                    | Cincel                                                                                                    |

5. Group the interfaces, L2TP and Ian, for ip rule.

| O INC & LORS                                                                                                    | L2TP-lan<br>Use an interface your to common enveron attentaces for a simplified security parkey                                                                                                    |
|----------------------------------------------------------------------------------------------------|----------------------------------------------------------------------------------------------------|
| Plans Agginttims<br>HTTP Barner Flass     Foldes     S P Rules     S P Rules     S Inc. to want                                                                                                    | Ceneral Ceneral Same L279-Ian Securit/Torrupot Equivalent                                                                                                    |
| Control Control      Control Control      Control      Contro      Control      Control      Control | Nationale<br>Available<br>Available |
| Addremitisers                                                                                                    | Comments                                                                                                    |
| External User Databases                                                                                                    | OK Cancel                                                                                                    |

6. Setup ip rule.

| Add | -             |       |                          |          |        |          |                |
|-----|---------------|-------|--------------------------|----------|--------|----------|----------------|
|     | 1 L2TP-lan    | Allow | Gro II<br>1-1-1 L2TP-lan | all-nets | Bust # | all-nets | all_tcpudpicmp |
| 1   | g lan_to_wan1 | Allow | 121 Ian                  | 🤘 lannet | Core   | 🤘 lan_ip | ping-inbound   |

| General                                                       | Log Settings                                                              | NAT         | SAT MI                                                   | ultiplex SAT      | SLB SAT          | SLB Monit          | ors          |                  |                |
|---------------------------------------------------------------|---------------------------------------------------------------------------|-------------|----------------------------------------------------------|-------------------|------------------|--------------------|--------------|------------------|----------------|
| 👩 Genera                                                      | al                                                                        |             |                                                          |                   |                  |                    |              |                  |                |
| Name:                                                         | L2TP-lan                                                                  |             |                                                          |                   |                  |                    |              |                  |                |
| Action:                                                       | Allow                                                                     | ~           |                                                          |                   |                  |                    |              |                  |                |
| Service:                                                      | all_tcpudpicmp                                                            | ~           |                                                          |                   |                  |                    |              |                  |                |
| Schedule:                                                     | (None)                                                                    | ~           |                                                          |                   |                  |                    |              |                  |                |
| Addre:                                                        | ss Filter<br>ce interface and source                                      | ce network, | together with destina                                    | ition interface a | nd destination r | etwork. All param  | eters have t | to match for the | rule to match. |
| D Addre:                                                      | ss Filter<br>ce Interface and source<br>Interface                         | ce network, | together with destina                                    | ition interface a | nd destination r | etwork. All param  | eters have t | to match for the | rule to match. |
| Addre:     Specify source                                     | ss Filter<br>ce Interface and source<br>Interface<br>L2TP-lan<br>L2TP-lan | ce network, | together with destina<br>Network<br>all-nets<br>all-nets | ition interface a | nd destination r | etwork. All param  | eters have t | to match for the | rule to match. |
| Specify source:<br>Source:                                    | ss Filter<br>ce Interface and source<br>Interface<br>L2TP-lan<br>L2TP-lan | ce network, | together with destina<br>Network<br>all-nets<br>all-nets | ition interface a | nd destination r | ietwork. All param | sters have t | to match for the | rule to match. |
| Addre:     Specify source:     Destination:     Orm           | ss Filter<br>ce interface and source<br>interface<br>L2TP-lan<br>L2TP-lan | ce network, | together with destina<br>Network<br>all-nets<br>all-nets | ition interface a | nd destination r | etwork. All param  | eters have t | to match for the | rule to match. |
| Addre<br>Specify sour<br>Source:<br>Destination:<br>Comments: | ss Filter<br>ce Interface and source<br>Interface<br>L2TP-lan<br>L2TP-lan | ce network, | together with destina<br>Network<br>all-nets<br>all-nets | ation interface a | nd destination r | ietwork. All param | sters have t | lo match for the | rule to match. |
| Addre: Specify source: Source: Sestination: Comments:         | ss Filter<br>ce Interface and source<br>Interface<br>L2TP-lan<br>L2TP-lan | ce network, | together with destina<br>Network<br>all-nets<br>all-nets | ation interface a | nd destination r | ietwork. All param | eters have t | to match for the | rule to match. |

7. Setting External Authentication for RADIUS

| G Rules                                                                                                    | General     General                                                                                                    |                                              |
|----------------------------------------------------------------------------------------------------|----------------------------------------------------------------------------------------------------|----------------------------------------------|
| Access<br>Access<br>Interfaces<br>Contents<br>Contents<br>Conte | Norme Radius<br>P Address Radius-Server V Seconds<br>Pett 1912<br>Refy Timeout 2<br>Shared Second Access Records<br>Contem Second Access Records<br>Contemnate Access Records<br>Comments | with 0 charindans in hide the actual langue. |
| ABS<br>Counting<br>Counting<br>C                                                                                                    | Comments                                                                                                    |                                              |

8. Setting Authentication Rule. (Finish the DFL's setting)

| - @ Psec Agorithms                                                                                                    | Radius-auth<br>The Star Activentication Releast appealing from where users are abuved to authenticate to the system, shull have                                                                                                    |      |
|----------------------------------------------------------------------------------------------------|----------------------------------------------------------------------------------------------------|------|
| HTTP Banner Files                                                                                                    | General Log Settings Authentication Options Accounting Agent Options Restrictions                                                                                                    |      |
| Runch                                                                                                    | and the second second second second second second second second second second second second second second second                                                                                                    |      |
| A. MORD                                                                                                    | A General                                                                                                    |      |
| ian_to_wan1                                                                                                    |                                                                                                    |      |
| Access                                                                                                    | Patho Patho      |      |
| niertaces                                                                                                    | Auftentication agent ppp                                                                                                    |      |
| Ethernet                                                                                                    | Adhertsater Source RADIUS                                                                                                    |      |
| LEVLAN                                                                                                    |                                                                                                    |      |
| S Pher.                                                                                                    | Trankx (277-4 M                                                                                                    |      |
| NI OAE                                                                                                    | Chigh stor P <sup>4</sup> all-viet x 🕑 💽 Por XAuth and PPPP the is the further originator IP                                                                                                    |      |
| PPPOE                                                                                                    | Terminate @ wani_in @                                                                                                    |      |
| PPTP/LITP Servers                                                                                                    |                                                                                                    |      |
| PPTP/L2TP Clambs                                                                                                    | * Comments                                                                                                    |      |
| - Switch Management                                                                                                    |                                                                                                    |      |
| meetace croups                                                                                                    | Commenta                                                                                                    |      |
| MRP 1                                                                                                    |                                                                                                    |      |
| gnituus                                                                                                    |                                                                                                    |      |
| P/IPS                                                                                                    |                                                                                                    |      |
| ser Authentication                                                                                                    | 04                                                                                                    | Eano |
| Local User Databases                                                                                                    |                                                                                                    |      |
| Automication Releases                                                                                                    |                                                                                                    |      |
| User Autoenteation Rules                                                                                                    | Redus-auth<br>The User Anthermation Multised spontose from where oversize attained to anti-indicate to the system, and have<br>Description of Sections Authority and October Accounting Accounting Account |      |
| Base Automitation Balan                                                                                                    | Redius-auth The User Authentication fluence and then where users are alween to authenticate is the watern, and how General Log Settings Authentication Options Accounting Agent Options Restrictions                                                                                                    |      |
| Ober Aufsentigsen föllinge                                                                                                    | Redius-auth     The Over Anthermution Pointeel spoultes from where over an attenditive authoriticate is the system, and have     General     Conserver Log Settings (Authentication Options) Accounting Agent Options (Restrictume     +) General                                                                                                    |      |
| Clear Automication Rules Actionic atom (Strongs Actionic Automication (Strongs Action Contents) Action Contents Action Contents Action Conten | Rectius-auth     The Older Authoritization Prototics Than where users are attracted to the system, and then     General     General                                                                                                    |      |
| Roac Agentication Balan     Action Story     Action Story     Action Story     Action     Story     Story     S     | Redius-auth The User Authentication fluinsed apolities from where users are allowed to adheridicate is the wattern and how General Defect and to more suffernitication centers. Web select the authentication riskfood, which is used for emcopiling the user password.  Defect and to more suffernitication servers. Web select the authentication riskfood, which is used for emcopiling the user password.                                                                                                    |      |
| IPaer Automication Rules     Actioning providences     IPaer Agginthms     HTTP Banner Files     tetes     Proces     Join to want     Access     Incluses                                                                                                    | Redius-auth     The User Anti-interaction Hubble Internation oners are attracted to the system, and new     General     General     General     General     General     General     General     General     General     General     General     General     General     General     General     General     General     General                                                                                                    |      |
| Unar Autoentication Rules     Actionatic atom technique     Insec Algorithms     HTTP Banner Files     HTTP Banner Files     Secs     Secs         | Redius-auth     The Over Authoritization Provides from where users are atteacted and an endoced to the system, and how     Centeral     Centeral     Select one or insert authentication servers. Also asted the authentication mathod, which is used for encrypting the user parameters     Redius anywar     Audio      Audio                |      |
| Road Autoentication Rules     Activation Strongs     Road Autoentication Strongs     Road Autoentication Strongs     Road Autoentication     Road Autoentication     Road     | Redus-auth The User Authentication Humanian ones an always to adhered by the water, and hum General Log Settings     Authentication Options     Accounting     Agent Options     Reduction      Ceneral      Delicit are to more suffernication servers. Hiso saled the authentication riskford, which is used for emorphing the user passweed.      Reduct server      Authentication     Reduct                                                                                                    |      |
| Clear Automication Rules Automic Converting Automatic atom restroys ATTP Banner Flags ATTP Banner Flags Attris Process Process Converting Access Process Process Proces Proces P | Redius-auth     The Older Anthematics management of autoentic autoentication in the system, and have     General     General     Second Autoentication autoentication Options     Accounting Agent Options Redinctions     Redinct autoentication servers. Also saled the authentication method, which is used for encoping the user parameter.     Redinct autoentication                                                                                                    |      |
|                                                                                                    | Redius-auth      The Clean Authority at an intervention of plants and an ensemble authority authority and the motion, and them      Connerval      Connerval      Conn          |      |
|                                                                                                    | Redus-auth The User Authoritization Humanian positive from where one is an adverted to adheridicate is the wattern and hum General Log Sentral      Deficit and to more suffernitization centrers. We sailed the authoritization interfood, which is used for emcoping the user passwerd.      Redus server      maintee      findum     findum           |      |
| Clear Automication Rules Automic Convertigence ITTP Banner Flags ITTP Banner Flags ItTs Proces Proces Proc | Reclius-auth     The Ouer Authomation mained spectrum where uses an animatic authomatic out in the system, and have     Converse     Converse            |      |
| Hoar Automication Rules     Activation to the testing     Articular Automication Sciences     Article Automication Files     Article Automication Files     Article Automication     Article Automication     Article Automicatio     Article Automication     Article Automication     Article Aut     | Redius-auth      The User Authentication Rules of spatializes from where users are element to adfracticate to the woten, and hum      Conserve Log Settings (Authentication Option) Accounting Agent Options Restrictions      Conserve Log Settings      Conserve Log Settings      Defected      Defected                |      |
| Clear Activities and the second second seco | Redus-auth     The User Authoritization Humanian mension are at advantation and the option, and hum     Connersal     Log Settings     Authoritization Options     Accounting     Agent Options     Reductions     Reduction     Reductions     Reductions     R          |      |
| Clear Autoentication Rules Autoentication (Schorgs Autoentication (Schorgs Autoentication (Schorgs Autoentication)  F Proces  F Proces F Proces F Proces F Proc | Reclus-auth The User Authomatics in the where users are attended to advected bit the wystem, aid them Converse Log Settings     Authomatics and where a set of the advected attended which is used for encrypting the user parameters     Actival servers     Actival servers     Actival          |      |
|                                                                                                    |                                                                                                    |      |
| Liner Aufwentextum Rules     Annother provingeneration     Annother Press     Annother Press     Annoth     |                                                                                                    |      |
|                                                                                                    |                                                                                                    |      |
|                                                                                                    |                                                                                                    |      |
|                                                                                                    | Control       Authomatication managements are assessed and activation of the system, and them         Conversit       Log Settings       Authomatication matrices users are assessed to activation of the system, and them         Conversit       Log Settings       Authomatication matrices users are assessed to activation of the system, and them         Conversit       Log Settings       Authomatication matrices, and the system and the system and th                                                                                                    |      |
|                                                                                                    | Reduse auth     The User Authority also influence specifies many where users are elseworthy authority and setting and the worten, authority     Concernant Log Settings     Undiversification Ceptions Accounting Agent Opmons Restrictuum     Concernant Log Settings     Undiversification method, which is use Sfore emorphing the user parameters     Concernant     Settings     Meanume, Honor, dween,     Settings                                                                                                    |      |
|                                                                                                    | Recluse auth         The Clear Authonic action instances appointed in positive internation operations and movement to authonic clear in and move         Clear Authonic action operations         Accounting       Agent Clear Data         Clear Authonic action operations       Accounting       Agent Clear Data         Clear Authonic action operations       Accounting       Agent Clear Data         Clear Authonic action operations       Accounting       Agent Clear Data         Clear Authonic action clear Data       Accounting       Agent Clear Data         Clear Authonic action clear Data       Accounting       Agent Clear Data         Decisional       Accounting       Agent Clear Data         Decisional       Accounting       Agent Clear Data         Accounting       Accounting       Agent Clear Data         Accounting       Accounting       Agent Clear Data         Accounting       Accounting       Agent Clear Data         Accounting       Accounting       Agent Clear Data         Accounting       Accounting       Accounting         Accounting       Accounting       Accounting         Accounting       Accounting       Accounting         Accounting       Accounting       Accounting         Accounting       Accountin                                                                                                    |      |
|                                                                                                    | Concernant       Automatication many views users are attended to advected to the system, aid time         Concernant       Log Settings       Automatication advected and advected and the system, aid time         Concernant       Concernant       Agent Options       Restructuure         Concernant       Concernant       Agent Options       Restructuure         Concernant       Concernant       Concernant       Agent Options       Restructuure         Concernant       Concernant       Concernant       Concernant       Restructuure         Concernant       Concernant       Concernant       Concernant       Concernant         Concernant       Concernant       Concernant       Concernant       Concernant         Concernant       Concernant       Concernant       Concernant       Concernant       Concernant         Concernant       Concernant       Concernant       Concernant       Concernant       Concernant         Concernant       Concernant       Concernant       Concernant       Concernant       Concernant         Concernant       Concernant       Concernant       Concernant       Concernant       Concernant         Concernant       Concernant       Concernant       Concernant       Concernant       Concernant                                                                                                    |      |
|                                                                                                    | Sectors       Authority can be added to particular them where were any advanced to advance out and advance out and advance out advance out adv                                             |      |
|                                                                                                    | Recluse auth         The Close Authentication resides represented and well on our and answer close on an answer close on the system, and these         Concerning       Log Sentings         Authentication contexts       Accounting       Agent Close on an answer close anternation of the system and the system and the syst                                                                                                    |      |

|                                                                                                    | Radius-auth<br>The User Archentication Roleant specifies from where users are adveed to authenticate to the system, and from                                                                                                    |
|----------------------------------------------------------------------------------------------------|----------------------------------------------------------------------------------------------------|
| HTTP Banner Files                                                                                                    | General Log Settings Authentication Options Accounting Agent Options Restrictions                                                                                                    |
| E d Rules                                                                                                    | General                                                                                                    |
|                                                                                                    | Search one or more accounting servers. Also select the statistics for the authenticated user that should be sent to the accounting server.<br>Accounting servers                                                                                                    |
| Chemiel     Chemiel     Constant     Constant     Co | Available Bailable Ba |
| at a rep / upp                                                                                                    | (V) Bytes Sent (V) Bytes Received                                                                                                    |
| ET-ut User Authentication                                                                                                    | (ii) Packets trent (iii) Packets Received                                                                                                    |
| Count User Catabases     Count User Catabases     Count User Catabases     Counting Service     Counting Service     Counting Service     Counting Service                                                                                                    | Enable reporting of the number of seconds the session lasted                                                                                                    |

9. Create a account for RADIUS in windows 2008.

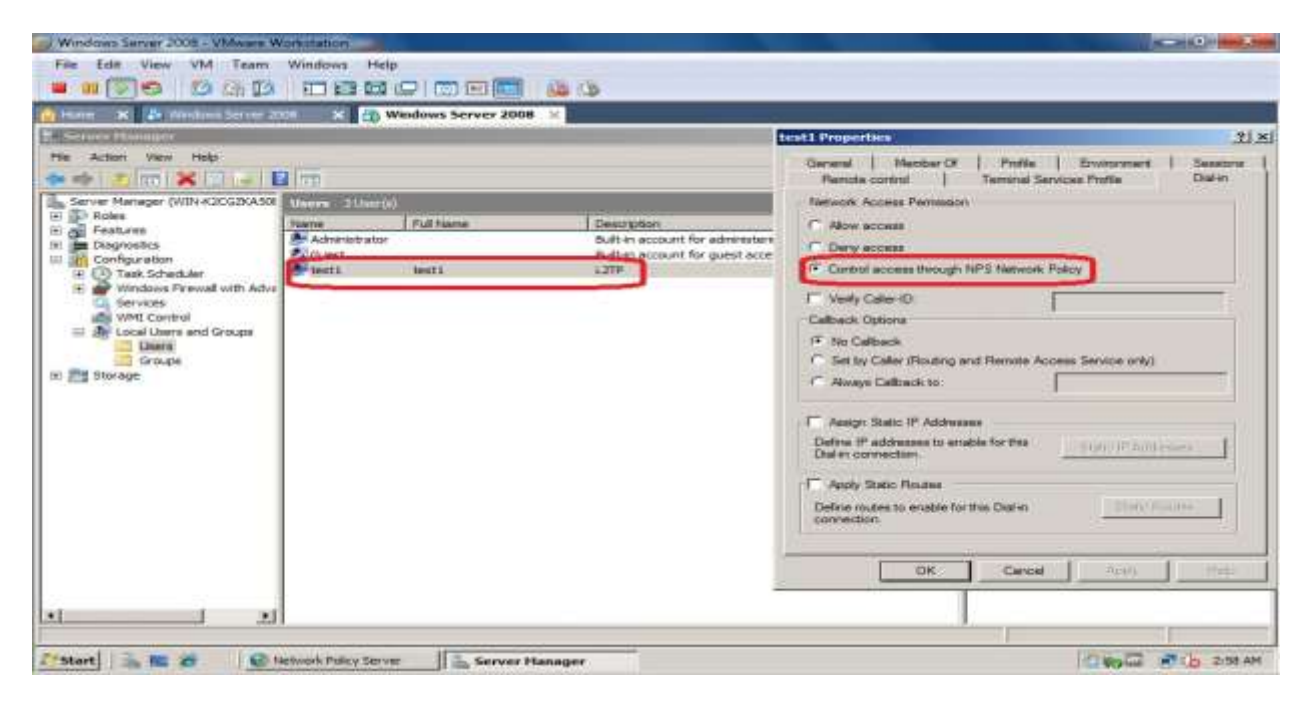

10. Check the RADIUS port in NPS, first.

| Network Policy Server                                                                                                    |                                                                                                    |                                        |   |
|----------------------------------------------------------------------------------------------------|----------------------------------------------------------------------------------------------------|----------------------------------------|---|
| File Action View Help                                                                                                    |                                                                                                    |                                        |   |
| Image: Second Servers     Image: Second Servers     Image: Second Servers     Image: Second Servers     Image: Second Servers     Image: Second Servers | General Policy Server                                                                                                    | (Local) Properties                     | × |
| Remote RADIUS Server G     Policies     Network Access Protection                                                                                       | Authentication:                                                                                                    | 1812,1645                              |   |
| Accounting                                                                                                    |                                                                                                    | Authentication default ports 1812,1645 |   |
|                                                                                                    | Accounting:                                                                                                    | 1813,1646                              |   |
|                                                                                                    | Accounting default ports 1813,1646  If you do not use the RADIUS default port numbers, you must configure exceptions on the firewall for the local computer to allow RADIUS traffic on the new ports. Learn more.  You can configure NPS to monitor IPv4 RADIUS traffic, IPv6 RADIUS traffic, or both on specific network adapters. Learn more. |                                        |   |
|                                                                                                    | 5                                                                                                    | OK Cancel Apply                        |   |

## 11. Setup the NPS Client.

| Network Policy Server                                                                                                    | L2TP-Radius Properties                                                                                                    | Lov          |
|----------------------------------------------------------------------------------------------------|----------------------------------------------------------------------------------------------------|--------------|
| File     Action     View     Help       Image: Stress of the stress of the s | Settings       Image: Carlos Properties         Settings       Image: Carlos Properties         L2TP-Radius       Carlos Carlos Ca | J r network. |
| <u>×                                    </u>                                                                                                    | OK Cancel Apply                                                                                                    |              |

## 12. Setup RADIUS policy.

| S. Network Policy Server                                                                                                    | LATE-policy properties                                                                                                    | -  |  |
|----------------------------------------------------------------------------------------------------|----------------------------------------------------------------------------------------------------|----|--|
| File Action View Help                                                                                                    | Overview Conditions Constraints Settings                                                                                                    |    |  |
| 🧆 🔿 🛛 🖾 📖                                                                                                    | Policy name: L2TP-policy                                                                                                    |    |  |
| RADIUS Clients and Servers     RADIUS Clients     RADIUS Clients     RADIUS Clients     RADIUS Server G     Policies     Policies | Policy State<br>If enabled, NPS evaluates this policy while performing authorization. If disabled, NPS does not evaluate this policy.                                                                                                    |    |  |
| Network Policies                                                                                                    | Access Permission<br>If conditions and constraints of the network policy match the connection request, the policy can either grant access or deny<br>access, <u>What is access permission?</u>                                                                              |    |  |
|                                                                                                    | Grant access. Grant access if the connection request matches this policy.                                                                                                    |    |  |
|                                                                                                    | C Deny access. Deny access if the connection request matches this policy.                                                                                                    |    |  |
|                                                                                                    | Ignore user account dial-in properties.<br>If the connection request matches the conditions and constraints of this network policy and the policy grants access, perform<br>authorization with network policy only; do not evaluate the dial-in properties of user accounts |    |  |
|                                                                                                    | Network connection method<br>Select the type of network access server that sends the connection request to NP5. You can select either the network access server type<br>or Vendor specific.<br>Type of network access server:<br>Unspecified                                |    |  |
|                                                                                                    | Vendor specific:                                                                                                    |    |  |
|                                                                                                    |                                                                                                    |    |  |
|                                                                                                    | UK Cancel Appy                                                                                                    | 21 |  |

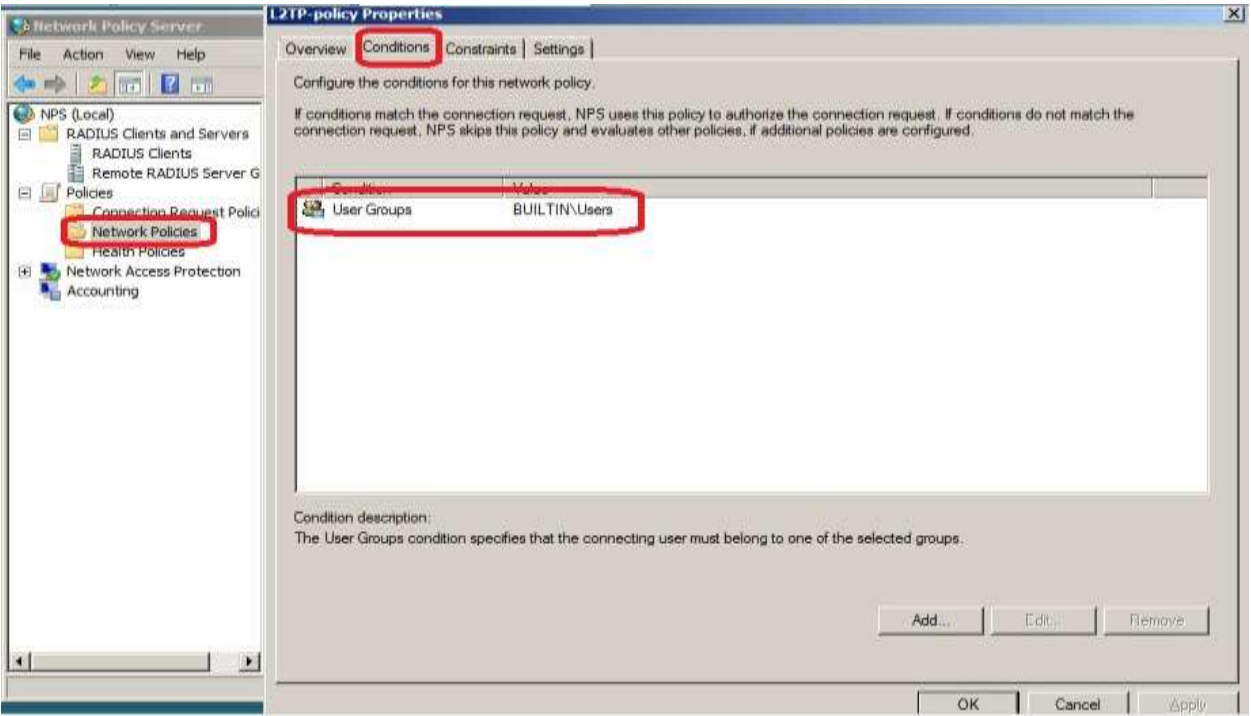

End of Document.